# - Stream を使用した動画公開手順

本手順には、Stream を用いた動画の公開方法や、アクセス制限等の設定方法を記載しています。

| 目次                           |     |         |
|------------------------------|-----|---------|
| 1. 動画のアップロード方法               | ••• | p.1~p.2 |
| 2. 動画の共有方法                   | ••• | p.2     |
| ①URL を知っているユーザーのみ視聴可能にする方法   | ••• | p.3     |
| ②許可したユーザーのみ視聴可能にする方法         | ••• | p.4~p.5 |
| ③動画共有時の推奨設定 <mark>※必読</mark> | ••• | p.6     |
| 3. その他                       | ••• | p.7~p.9 |

### 1. 動画のアップロード方法

Microsoft365 のサイト(https://www.microsoft365.com/)からログインを行い、ホーム画面左上のアイコンからアプリー覧の中にある「Stream」アイコンをクリックします。

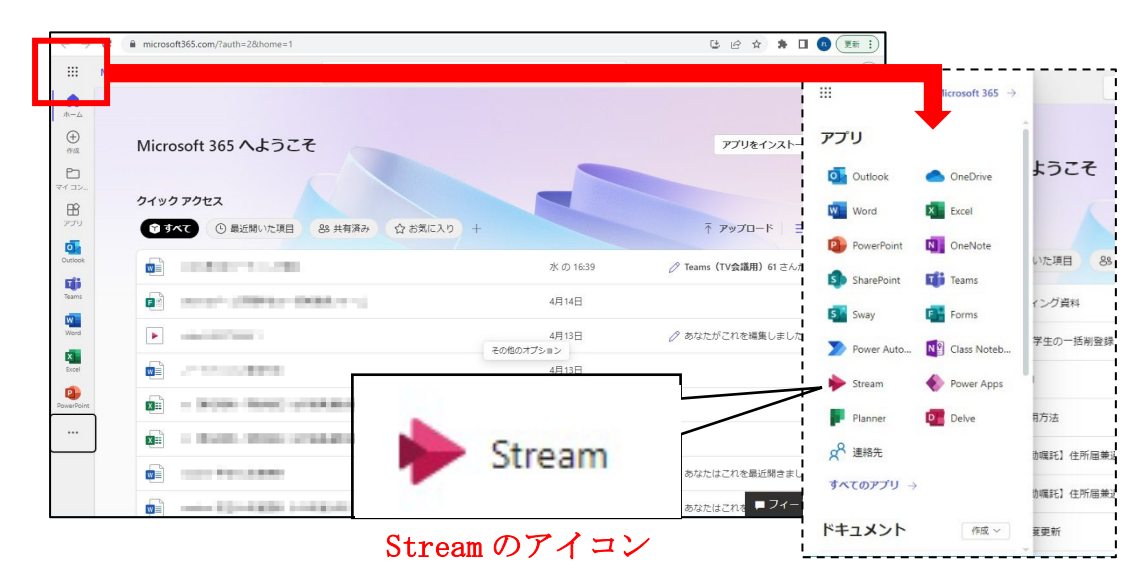

※見つからない場合は「すべてのアプリ」から Stream を検索してください

② Stream のトップページにある「アップロード」アイコンをクリックします。

ファイル選択ダイアログが表示されるため、アップロードしたい動画ファイルを選択して「開く」を押しま す。アップロードが完了するまでは、画面を閉じたりページ移動せずにお待ちください。

|      | _    |           |                          |                   |                                                                                                    |                                       | - 10CM                |           | Jucan                                                                                                    |
|------|------|-----------|--------------------------|-------------------|----------------------------------------------------------------------------------------------------|---------------------------------------|-----------------------|-----------|----------------------------------------------------------------------------------------------------|
|      |      |           |                          |                   | € 號<                                                                                                    |                                       |                       |           |                                                                                                    |
|      |      | ビデオの検索    | 0 v                      |                   | ← → < ↑ ■ > PC > EFX                                                                                                    | ようこそ: Stream (SharePoint). Stream (クラ |                       | _         | 新規作成                                                                                                    |
|      | - 18 |           |                          |                   | 整理 ▼ 新しいフォルダー                                                                                                    |                                       |                       |           | 1 years and a second second second second second second second second second second second second second second |
|      |      |           | video 1430/74666.<br>rp4 | Captures          | P C     ダ クランロード     デスクトゥブ     ドネスント     ドネスント     ビジャ     ビジャ     ごジャ     ローホル デスク2 (C0)     SD-PSAUJ (E0)     SD-PSAUJ (E0) |                                       |                       |           | アップロード<br>おすすめ                                                                                                  |
|      |      |           |                          |                   | CENTER (Whzfile) (L) Common (Whzfile) (M:)                                                                                     | キーワードでフィルター                           | 共有済み                  | 9 最近開いた項目 | S 340                                                                                                    |
|      |      |           |                          |                   | n app (Whzfile) (Y:)                                                                                                    | 所有者                                   | 更新日 ↓                 |           | 名前                                                                                                    |
| A12, |      | ガスノムノノイル・ |                          | ,<br>30774666.mp4 |                                                                                                    | キーワードでフィルター<br>所有者 2                  | 共有済み ☆ お気に入り<br>更新日 + | 9 最近間いた項目 | <ul><li>ジ すへて)</li><li>名前</li></ul>                                                                             |

③ アップロードが完了すると、Stream のホーム画面下部にある一覧の中に、先ほどアップロードした動画ファ イルが表示されます。表示されない場合はページの更新を行ってください。

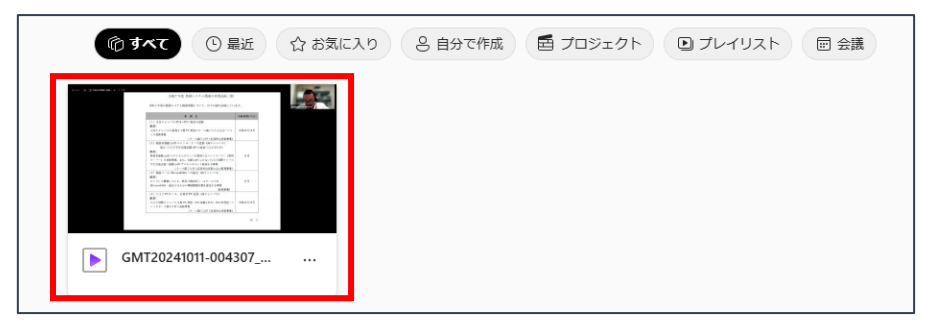

以上で動画のアップロードは完了です。

#### 2. 動画の共有方法

①アップロードしたファイルのサムネイル、またはファイル名をクリックして動画を開きます。

②動画ページの右上にある「共有」ボタンを押し、表示された項目一覧の中から「共有」を選択します。「〇〇 (動画のファイル名)を共有」というフォームが表示されることを確認してください。

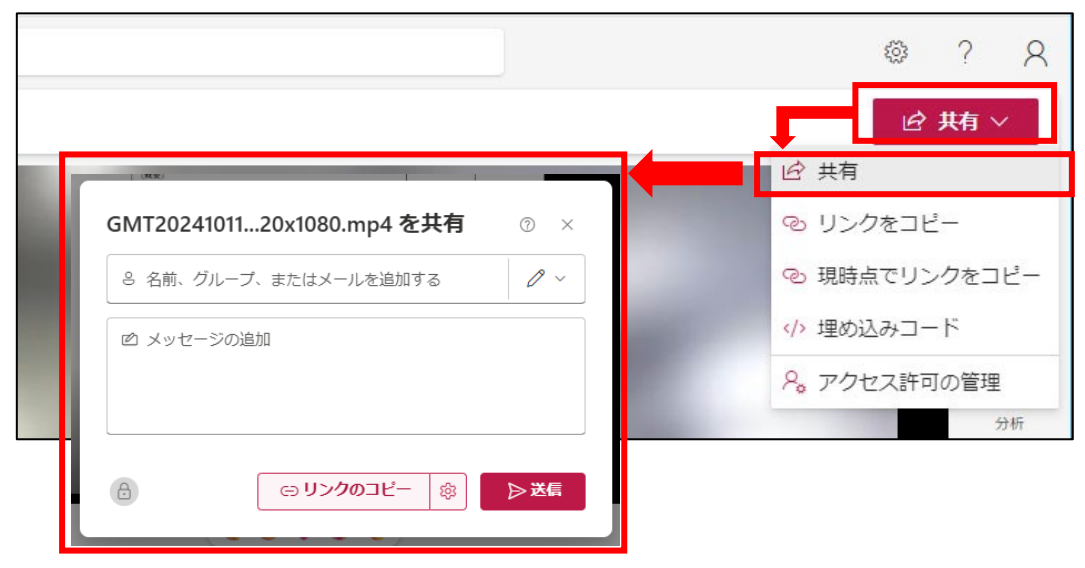

③以下の部分に表示されている歯車のアイコンをクリックし、「リンクの設定」フォームを表示してください。 ※Microsoft の仕様変更により、名称や見た目が変わる可能性があります

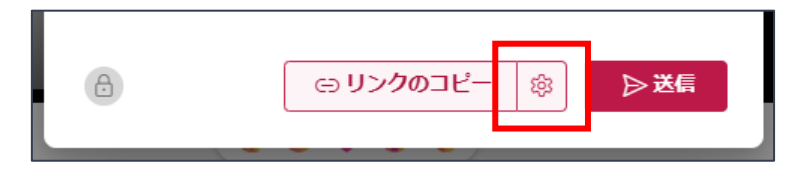

# 2-① . URL を知っているユーザーのみ視聴可能にする方法

【注意】拓殖大学アカウントの設定により、視聴は本学のアカウントを持つユーザーに限定されます

①「リンクの設定」フォーム内にある「学校法人 拓殖大学のユーザーを選択し、「適用」ボタンを押します。

| <ul> <li>         ・ リンクの設定         GMT20241011-004307_Recording_1920x1080.mp4         ・         ・         ・</li></ul> | ×          |
|----------------------------------------------------------------------------------------------------|------------|
| 学校法人 拓殖大学のユーザー<br>学校法人 拓殖大学のユーザーと共有します。組織のアカウ<br>ントが必要です。                                                             | ۲          |
| の の の アクセス 権を 持つユーザー 専用 ①                                                                                             | $\bigcirc$ |
| 🍰 選択したユーザー 🛈                                                                                                    | $\bigcirc$ |
| その他の設定                                                                                                    |            |
| ╱ 編集可能                                                                                                    | ~          |
| ■ 有効期限を設定する (YYYY/MM/DD)                                                                                              | ×          |
| 適                                                                                                    | 用          |

②「〇〇を共有」フォームに戻るため、フォーム下部にある「リンクのコピー」ボタンを押します。

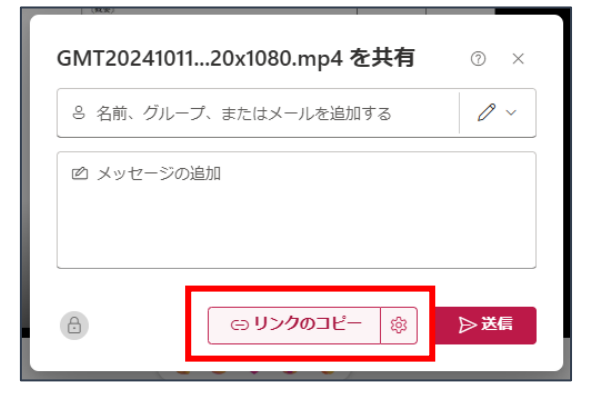

③「リンクをコピーしました」というメッセージが表示されるので、コピーした URL を視聴させたいユーザー へ連絡してください。

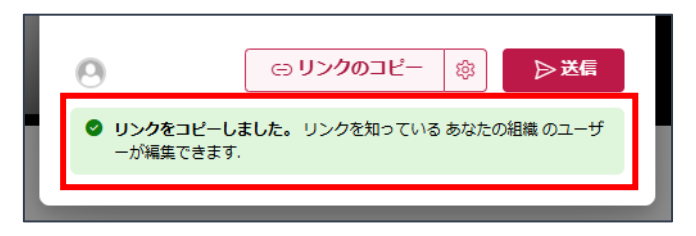

## 2-2.許可したユーザーのみ視聴可能にする方法

【注意】拓殖大学アカウントの設定により、視聴は本学のアカウントを持つユーザーに限定されます

①「共有の設定」フォーム内にある「選択したユーザー」を選択し、「適用」ボタンを押します。

| <ul> <li>         ・ リンクの設定         GMT20241011-004307_Recording_1920x1080.mp4         ・         の         </li> </ul> | ×          |
|----------------------------------------------------------------------------------------------------|------------|
| このリンクは次のユーザーに機能します                                                                                                    |            |
| 学校法人 拓殖大学のユーザー<br>学校法人 拓殖大学のユーザーと共有します。組織のアカウ<br>ントが必要です。                                                             | ۲          |
|                                                                                                    | $\bigcirc$ |
|                                                                                                    | 0          |
| その他の設定                                                                                                    |            |
| ⊘ 編集可能                                                                                                    | ~          |
| ■ 有効期限を設定する (YYYY/MM/DD)                                                                                              | ×          |
|                                                                                                    | 朝          |

②「○○を共有」フォーム上部にある入力欄に、視聴を許可したいユーザーのメールアドレスや Teams のチーム名などを入力します。(※チームを登録する場合は次ページの注意点もご確認ください) 候補として表示されたユーザーに間違いが無いことを確認し、許可対象者に追加します。

| アドレス等の情報を入力すると、一致するフーザーやチーム | GMT2024101120x1080.mp4 を共有             | @ × |
|-----------------------------|----------------------------------------|-----|
| が表示される。                     | ê h3fujiba                             | 0 ~ |
|                             | 藤林 寛和<br>h3fujiba@st.takushoku-u.ac.jp |     |
|                             | Q ディレクトリを検索する                          |     |

③ユーザーの追加が完了したらフォーム下部にある「リンクのコピー」ボタンを押します。

「リンクをコピーしました」というメッセージが表示されるので、コピーした URL を視聴させたいユーザー へ連絡してください。

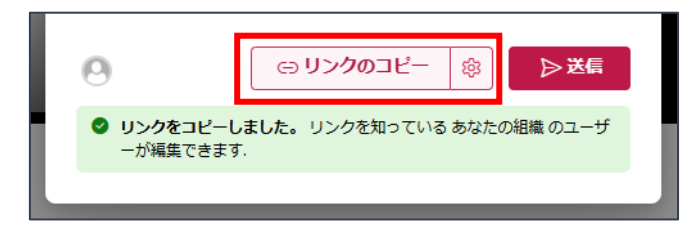

## ■Teams で作成したチームを登録する場合の注意点

Stream では、選択したユーザーのみを視聴可能に設定する際、「Teams 上で作成したチームの所属メンバー」 をアクセス可能ユーザーとして設定することが可能です。

リンクの送信フォームの入力欄に追加したいチーム名を入力し、表示された候補の中から対象のチームをクリ ックして追加ください。その後、通常の手順でリンクのコピーを行い発行した URL をチーム内で共有してくだ さい。

| <b>リンクの送信</b><br>video1430774666 1.mp4<br>・<br>リンクを知っている学校法人 拓殖大学 のユーザーが編<br>集できます > |   |
|--------------------------------------------------------------------------------------|---|
| 動作確認用                                                                                | 2 |
| 動作確認用 メンバー                                                                           |   |
| 動作確認用 メンバー         送信                                                                |   |
| ▲ 動作確認用アカウント1                                                                        |   |
| リンクのコピー                                                                              |   |

ここで表示されるチームには自身が作成したチームだけではなく、他のユーザーが作成したチームも含まれています。そのため、同名のチームが複数ヒットする可能性がありますので、共有対象にチームを設定する場合は 十分に注意し、チーム名が被らないように工夫してください。(自分の名前や日付を入れる等の対応を行ってく ださい)

【注意】 Stream との同期完了までに最大 48 時間かかる為、チーム加入後すぐは視聴できない場合があります。 詳しくは、p.9「学生からトラブル報告があった場合の原因と対処法」を参照してください。

## 2-3. 動画共有時の推奨設定

Stream の動画共有方法には以下の3種類の設定が存在します。特別理由が無い場合は、3つめの「ダウンロードできません」の設定を行うことを推奨します。

| 一動                                                                               | 画共有設定—                                         |       |            |    |
|----------------------------------------------------------------------------------|------------------------------------------------|-------|------------|----|
| ○ <u>編集可能</u> (アップロード時の初期設定ではこち<br>−アクセスできるすべてのユーザーが編集機能<br>動画の差し替え、タイトルや説明文の変更等 | らが選択されています)<br>を使用することが可能です。<br>の操作を行うことができます。 |       |            |    |
| ○表示可能                                                                            | [設定別機                                          | 能一覧表] |            |    |
| - 動画の視聴とダウンロードが可能です。                                                             |                                                | 視聴    | ダウンロード     | 編集 |
|                                                                                  | 編集可能                                           | 0     | $\bigcirc$ | 0  |
| ○ダウンロードできません <mark>※推奨設定</mark>                                                  | 表示可能                                           | 0     | $\bigcirc$ | ×  |
| -動画の視聴のみ可能です。                                                                    | ダウンロードできません                                    | 0     | ×          | ×  |

①「リンクの設定」フォーム内にある「その他の設定」を確認します。

②「編集可能」となっている箇所をクリックすると、「編集可能」、「表示可能」、「ダウンロードできません」の3 つの設定項目が表示されます。ここで「ダウンロードできません」を選択してください。

| <ul> <li>         ・ リンクの設定         GMT20241011-004307_Recording_1920x1080.mp4         ・         ・         ・</li></ul> | ×          |
|----------------------------------------------------------------------------------------------------|------------|
| このリンクは次のユーザーに機能します                                                                                                    |            |
| 学校法人 拓殖大学のユーザー<br>学校法人 拓殖大学のユーザーと共有します。組織のアカウ<br>ントが必要です。                                                             | ۲          |
| <ul> <li></li></ul>                                                                                                   | $\bigcirc$ |
| 🛞 選択したユーザー 🛈                                                                                                    | $\bigcirc$ |
| その他の設定                                                                                                    |            |
| ▲ ダウンロードできません                                                                                                    | ~          |
| <ul> <li>編集可能</li> <li>変更を加える</li> </ul>                                                                              |            |
| 表示可能                                                                                                    |            |
|                                                                                                    |            |
| ダリノロートできません<br>表示できるがダウンロードしない                                                                                        |            |

③設定後に「2-①」または「2-②」の手順にて発行した URL を学生へ連絡してください。

# <u>3. その他</u>

■動画ページの画面構成

|                                                          | ┌╶╴╴╴╴╷<br>ᆜᅟ╫╆                        |                                                 |
|----------------------------------------------------------|----------------------------------------|-------------------------------------------------|
| GMT20241011-004307_Recording_1920x1080 ~                 | —————————————————————————————————————— | ···· (ă)                                        |
| 🎧   🗗 記録 ~ 不 アップロード ☆ お気に入り + プレイリスト 🕞 移動する …            | ∥ 編集 ∨                                 | ◎ 共有 ∨                                          |
| コメント<br>(許可している)<br>ビラ                                   | ・欄<br>場合のみ)<br>デオの設定                   | →<br>トリミング<br>メント<br>CO<br>ビデオの設<br>上デオの設<br>分析 |
|                                                          |                                        |                                                 |
| GMT20241011-004307_Recording_1920x1080 動画タイトル            | (クリックで編                                | <b>課可能)</b>                                     |
| 2024年11月28日 ・ 0 ビュー ・ 藤林 寛和 ・ HD ・ 藤林 寛和 > <b>ドキュメント</b> |                                        |                                                 |
| このビデオの内容説明を追加する 🛛 🗧 動画説明(クリックで編集可能)                      |                                        |                                                 |

# ■【ビデオの設定】について

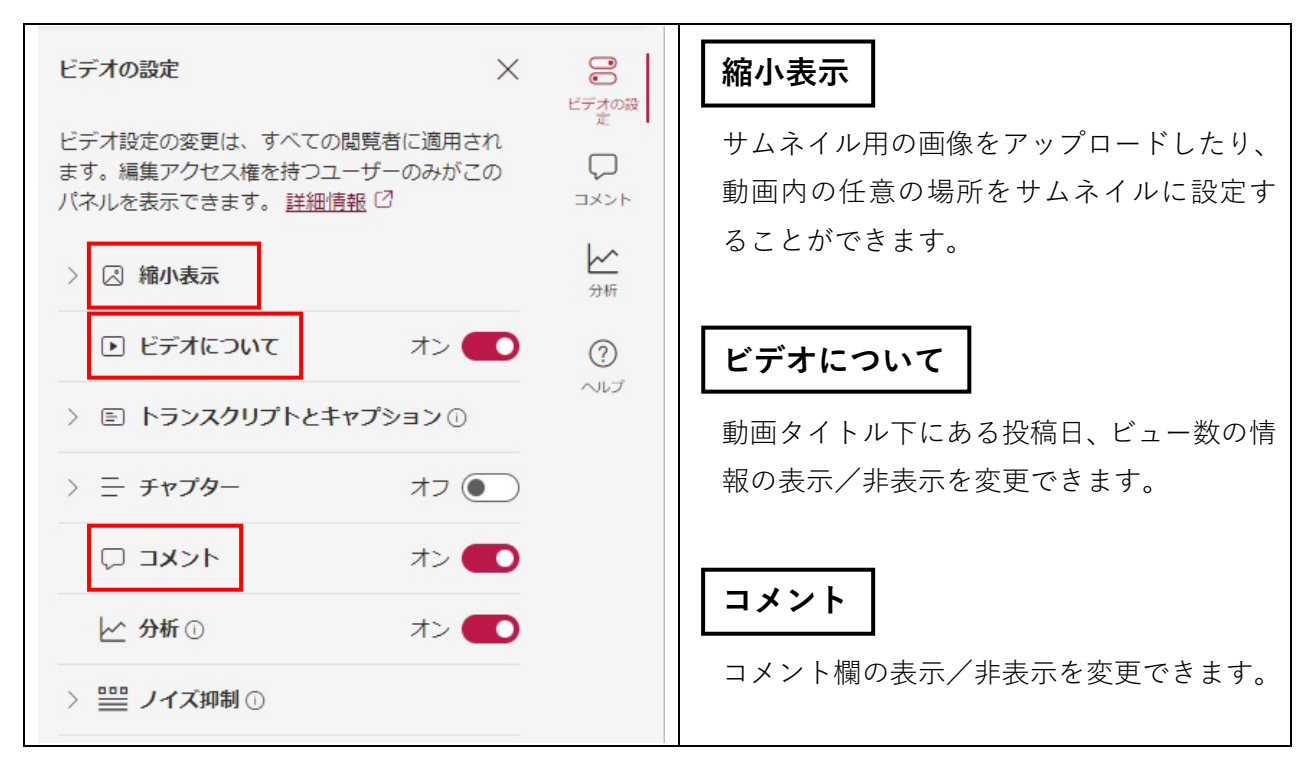

## ■アクセス許可の管理について

共有メニューの中にある「アクセス許可の管理」を押すと、その動画でこれまでに設定された共有設定の一覧 が表示されます。誤って設定した共有設定や、不要になった共有設定はこちらから削除を行い、適切に共有設定 の管理を行ってください。

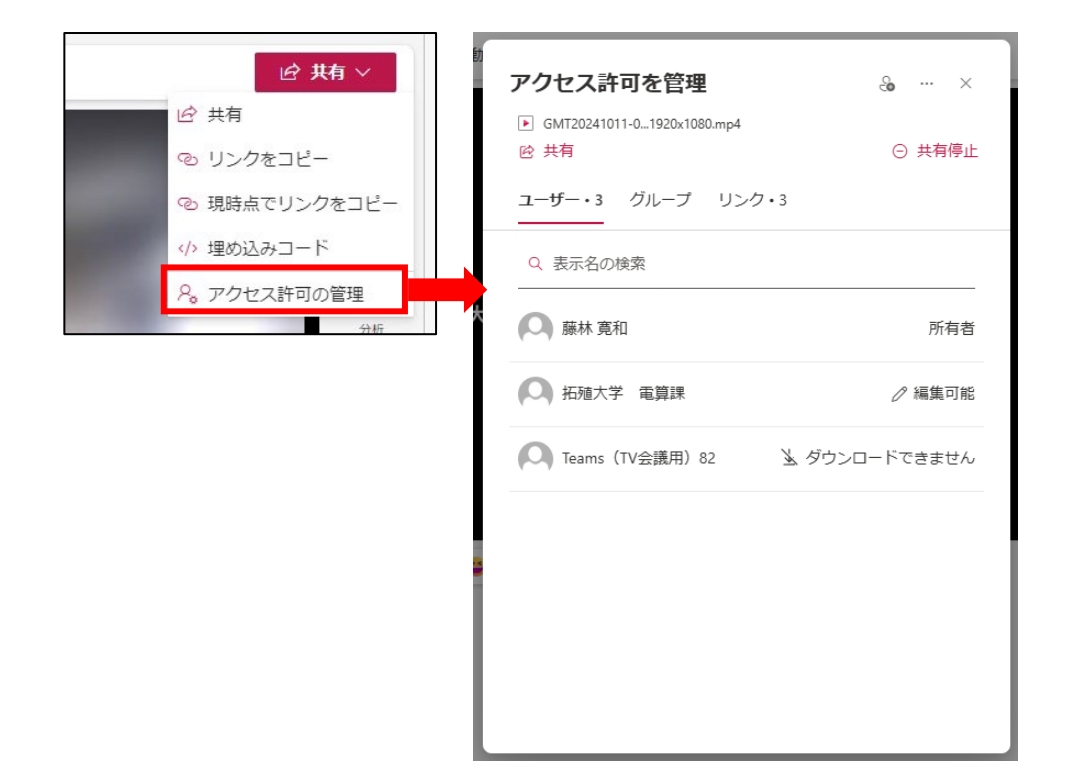

また、ユーザー名をクリックするとそのユーザーのアクセス情報を編集することができます。

| 2         |                                                      |
|-----------|------------------------------------------------------|
|           | アクセスの概要 ①                                            |
|           | 🔍 拓殖大学 電算課 <b>編集可能</b>                               |
| クリックで設定内容 | このユーザーがアクセスできる方法                                     |
| を補集可能     | ✓ このリンクを知っている特定のユーザー:編集可能                            |
|           | <ul> <li>このリンクを知っている 所属している組織 の人: 閲覧はできるが</li> </ul> |
|           | ~ 直接アクセス権: なし                                        |
|           |                                                      |
|           |                                                      |
|           |                                                      |
|           | 適用 キャンセル                                             |

## ■学生からトラブル報告があった場合の原因と対処法

#### ①「このリンクは削除されました。」と表示される場合

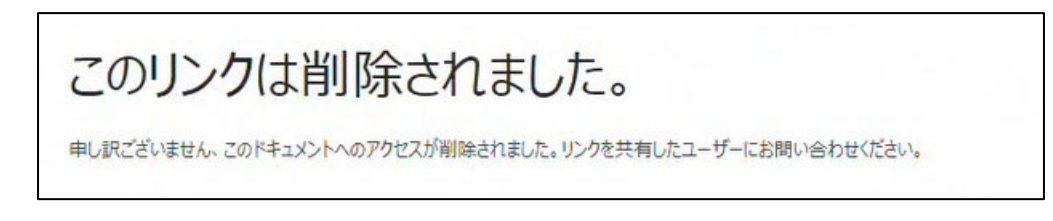

⇒ 動画の URL が誤っている。またはアップロードが正常に完了していない可能性があります。

#### ②「申し訳ございません、アクセス許可がありません。」と表示される場合

| 申し訳ございません、アクセス許可た | がありません。 |
|-------------------|---------|
| ウセスを希望します。        |         |
|                   |         |

⇒ アクセス許可の設定が誤っている可能性があります。チームで登録した場合は、該当の学生がチーム内に所属していることを確認して下さい。 チーム参加直後に視聴しようとした場合にも同様の現象が発生 する場合があるため、時間を空けてから視聴するように案内してください。(最大で 48 時間かかります)